# <u>佛教黃允畋中學</u> eClass App 用戶指南

### <u>什麼是 eClass App</u>

eClass App 是一個手機應用程式,能夠讓學校很容易 和迅速把相關資料傳遞給家長。家長亦可以利用這程 式簡單容易地了解子女和學校最新消息。

# **BClass** parent

1. 安裝

| 搜尋 "eClass" | 安裝eClass App                                                                                                    |
|-------------|----------------------------------------------------------------------------------------------------|
|             |                                                                                                    |
| eclass      | Class App<br>Class App<br>Class App |
|             |                                                                                                    |

| 安裝部份 (iOS)  |              |                                                                                                    |
|-------------|--------------|----------------------------------------------------------------------------------------------------|
| 到Play Store | 搜尋 "eClass"  | 安裝eClass App                                                                                                    |
| App Store   | C eclass O O | Constance and<br>Constance and<br>Consta |

### 2. 家長手機登入

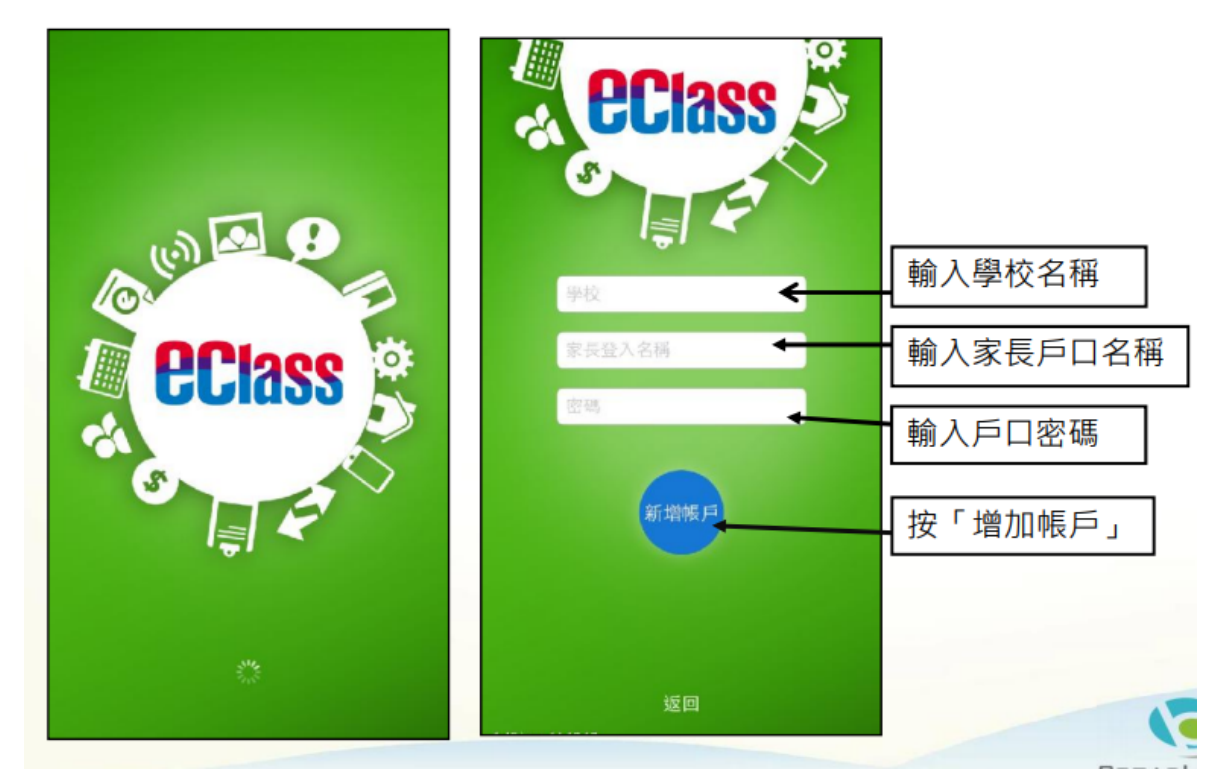

\*\*由 2015 年 2 月開始, 新推出版本的 Apps 將 只支援 iOS 7 或以上 而 iOS 6.x 的客戶必須升級至 iOS 7 或 8 方可更新 Teacher App, Parent App

### 3. 學校宣佈

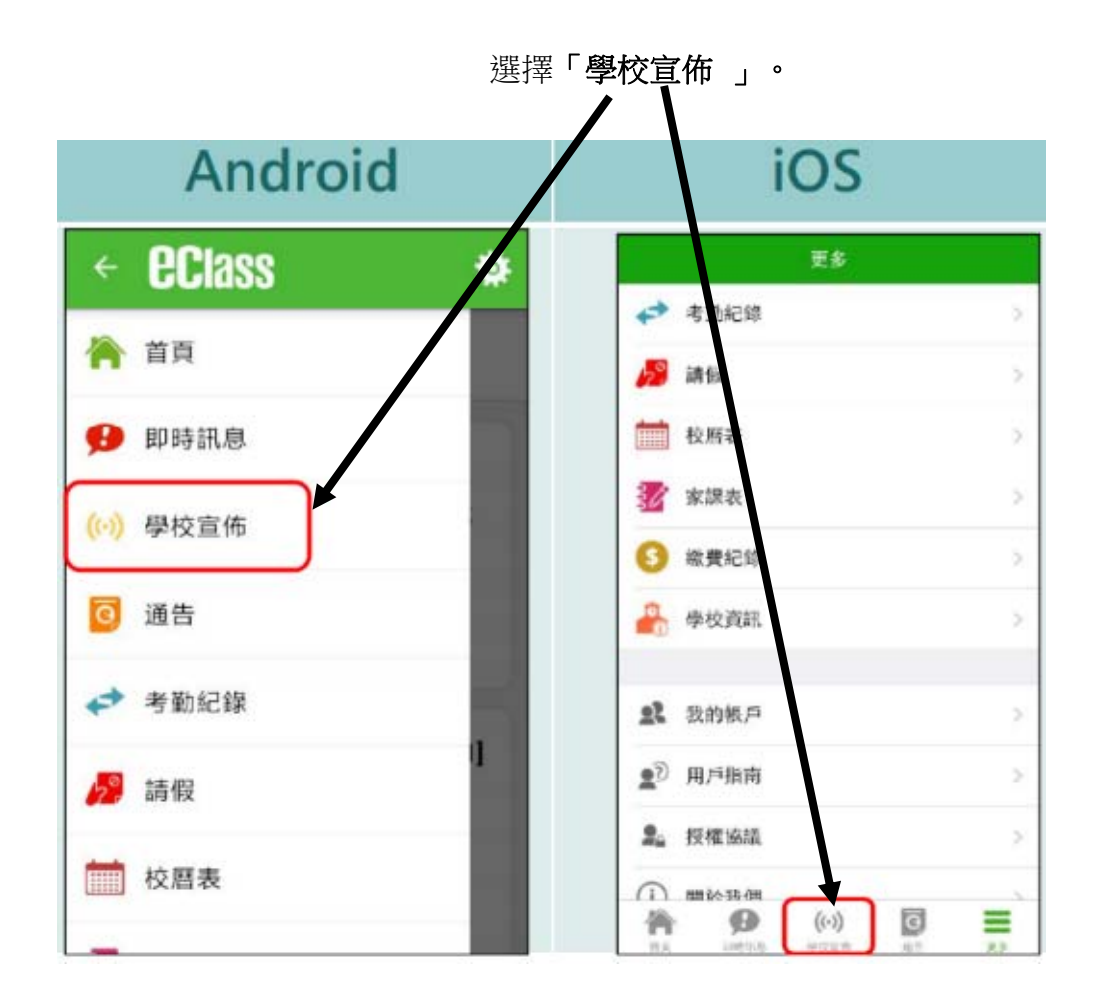

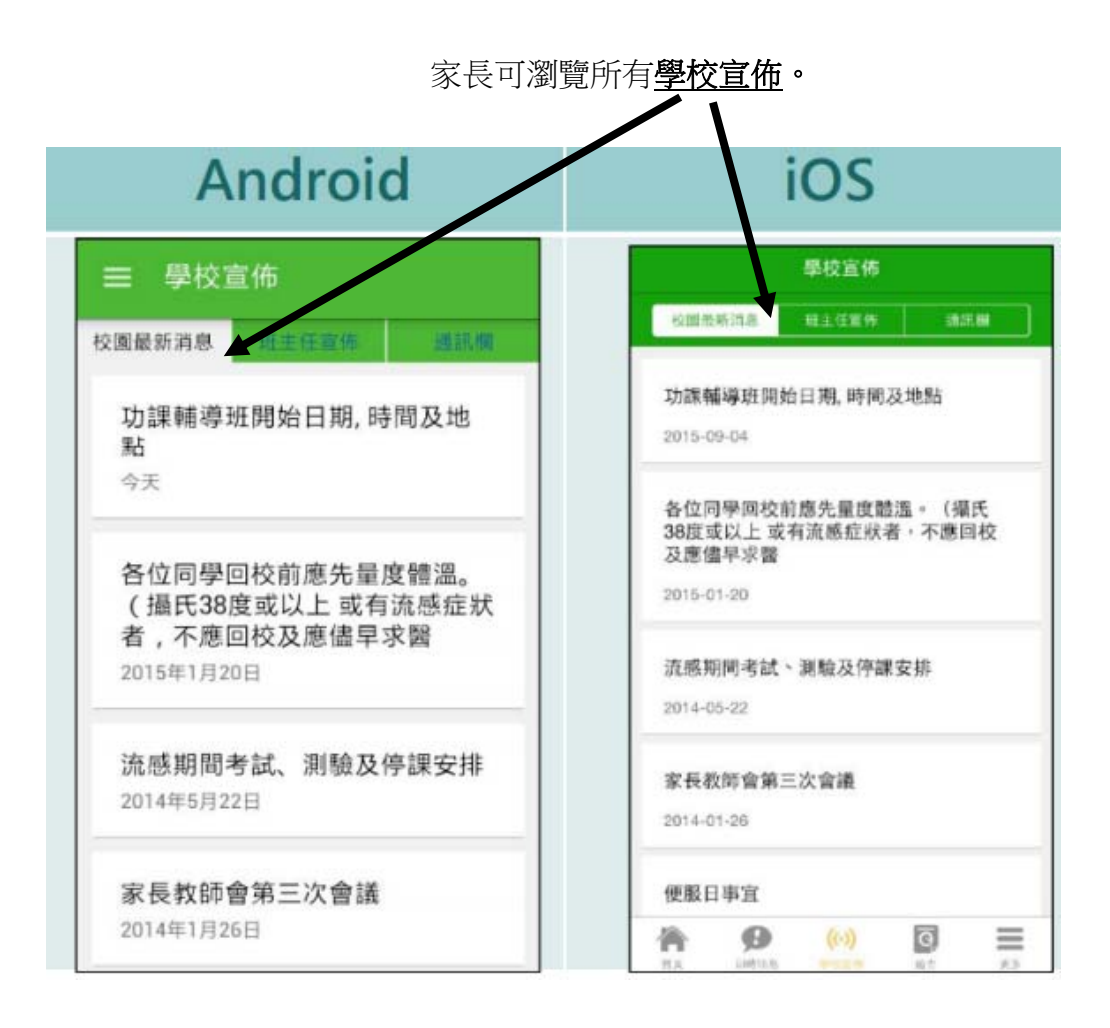

### 4. 電子通告

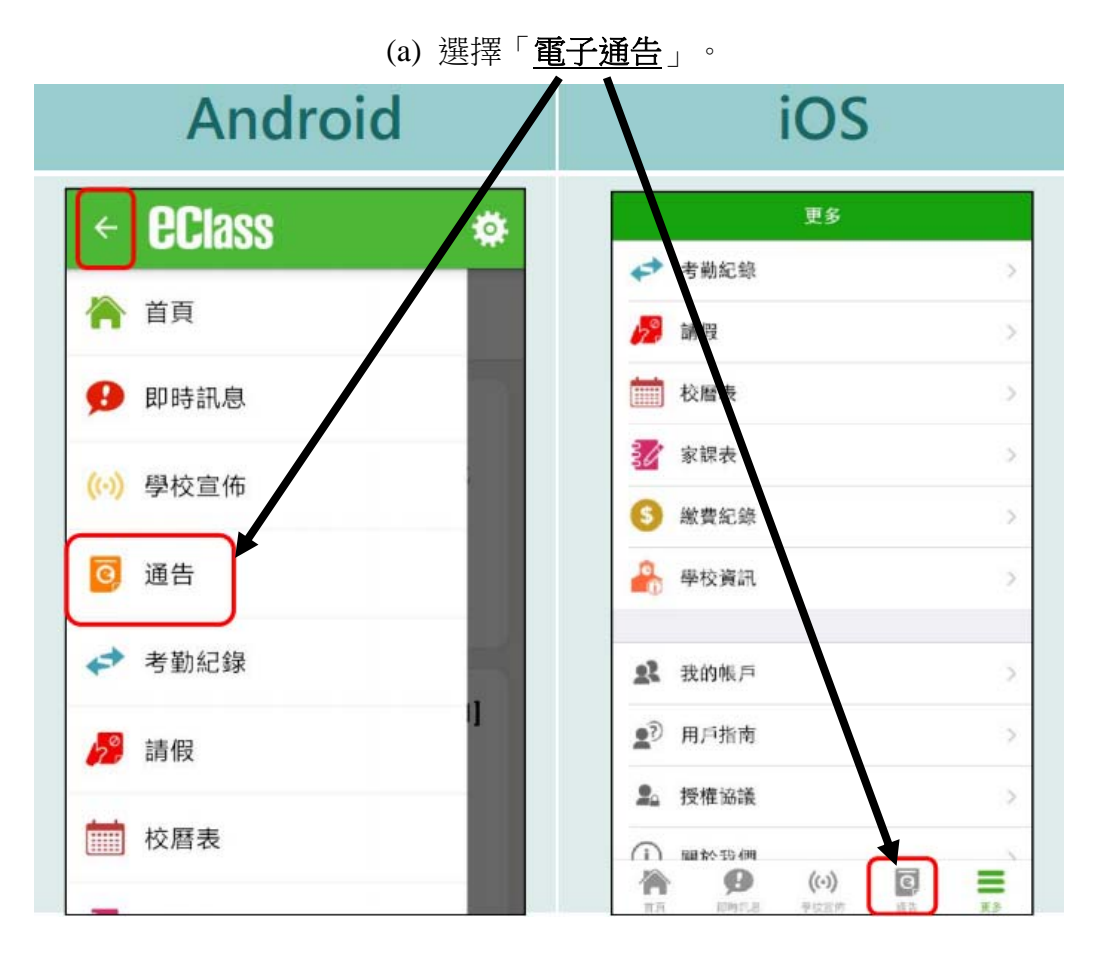

| (b) 瀏覽學校之 <u>電</u>            | <u>子通告</u> 。                         |
|-------------------------------|--------------------------------------|
| Android                       | iOS                                  |
| ☰ 通告                          | 通告       全前     未業     己業            |
| 全部 米鉄 画質   「便服日」安排 ()   今天 () | 「便服日」安排<br>2015-09-09                |
|                               | ★ Ø (·) Ø ≡<br>N7. BPH/S THORN 02 ZA |

(c) 點選個別的電子通告,瀏覽詳情通告內容。

### Android iOS < 晒告 ☰ 通告 「便服日」安排 「便服日」安排 N00928 2015-09-09 1 2015-09-15 N00928 2015 09 09 「便服日」安排 03 2015-09-15 善款用途 : 今年「便服日」所禁得善款,將不扣除任何問 「便服日」安排 支、全數报捐公益金所資助的「家庭及兒童福利服務」。 参加解法: 善款用途: 今年「便服日」所籌得善款,將不扣 1. 將请妥之回保連同番款(捐款數目不限),於2015年9月 15日(星期二)交回班主任。 除任何開支,全數撥捐公益金所資助的「家庭及兒 童福利服務」。 2. 可以現金或支票付款,如以支票付款,抢原请寓「香港 公益金」。支票背面請註明「公益金便服日」及學生之姓 名、连別。 參加辦法: 1. 將填妥之回條連同善款(捐款數目不限),於2015 注意测道: 1. 同學所穿之便服須整膏清潔,請勿穿著睡衣、背心、拖 年9月15日(星期二)交回班主任。 鞋等回校:如當日有體育堂,宜穿著便於活動之服裝。 2. 可以現金或支票付款,如以支票付款,抬頭請寫 2. 有筆公益金便服日之詳情,可瀏覽 http://www.commchest.org 3. 如有查詢,可聯結本校陳主任(電話: 2136 1758)。 「香港公益金」,支票背面請註明「公益金便服 日」及學生之姓名、班別。 注意事項: ○ 詳細內容 1. 同學所穿之便服須整齋清潔,請勿穿著睡衣、背 心、拖鞋等回校:如當日有體育堂,宣穿著便於活 合 ø ((.)) ē = 動之服裝。 2. 有關公益金便服日之詳情,可瀏覽http:// DWI18 1000

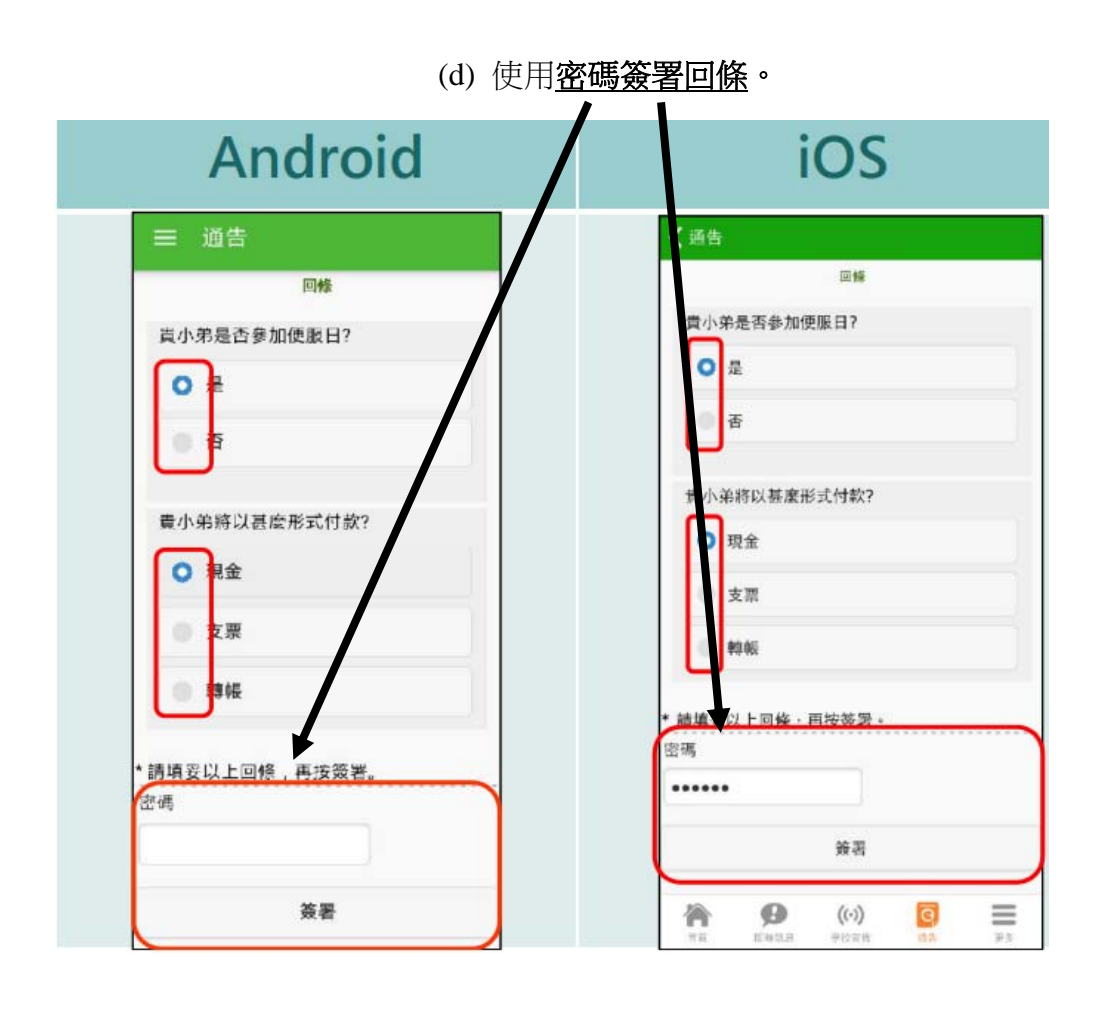

5. 校曆表

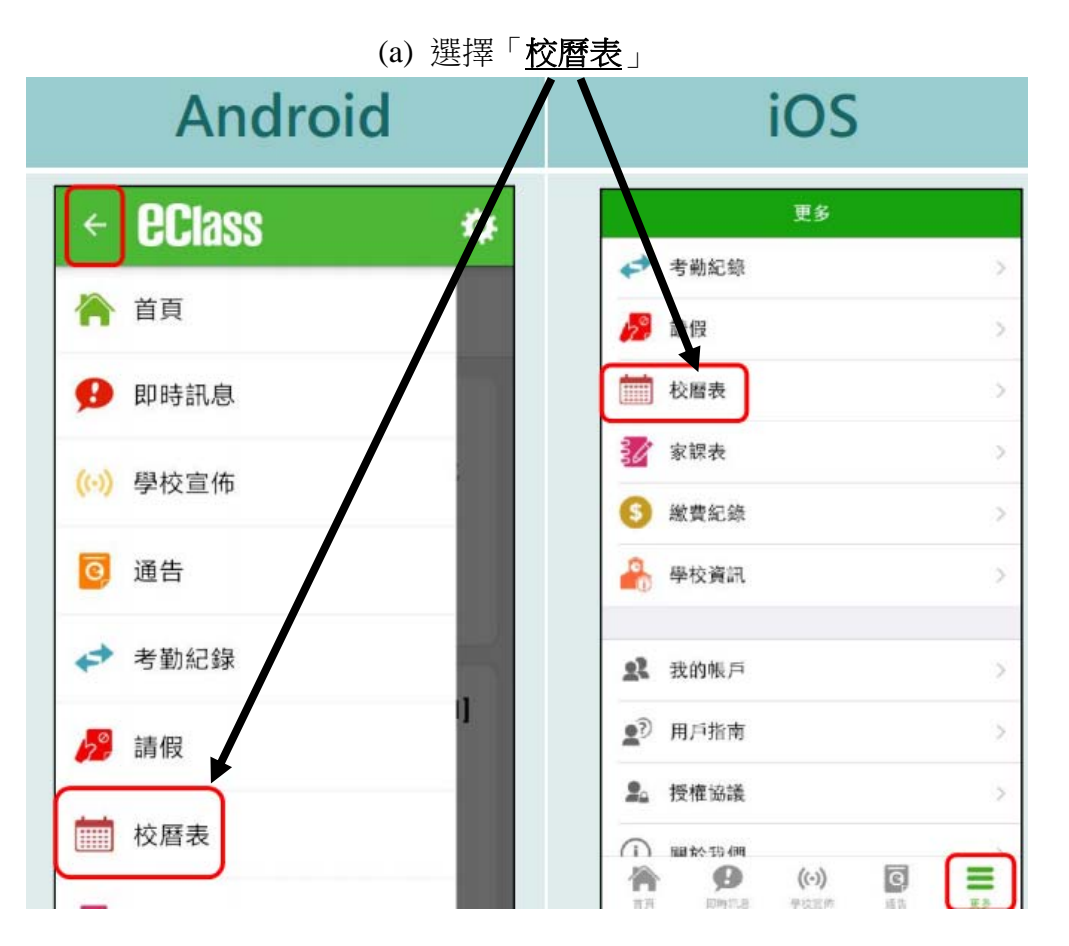

| Android  |             |                          |        |    |           |            |  | iOS                     |         |          |                  |            |     |     |
|----------|-------------|--------------------------|--------|----|-----------|------------|--|-------------------------|---------|----------|------------------|------------|-----|-----|
| 三校曆表 蘭 C |             |                          |        |    |           |            |  | <b>〈</b> 更              | 【更多 校暦表 |          |                  |            |     |     |
| 01545    |             |                          | 15/510 |    |           | -          |  | Sun                     | Mon     | O<br>Tue | ctober 20<br>Wed | 015<br>Thu | Fri | Sat |
| 日日       |             | =                        | 三 三    | 四四 | 2013<br>五 | 5年11月<br>六 |  | 27                      | 28      | 29       | 30               | 1          | 2   | 3   |
| 27       | 28          | 29                       | 30     | 1  | 2         | 3          |  | 4                       | 5       | 6        | 7                | 8          | 9   | 10  |
| 4        | 5           | 6                        | 7      | 8  | 9         | 10         |  | 11                      | 12      | 13       | 14               | 15         | 16  | 17  |
| 11       | 12          | 13                       | 14     | 15 | 16        | 17         |  | 18                      | 19      | 20       | 21               | 22         | 23  | 24  |
| 18       | 19          | 20                       | 21     | 22 | 23        | 24         |  | 25                      | 26      | 27       | 28               | 29         | 30  | 31  |
| 25       | 26          | 27                       | 28     | 29 | 30        | 31         |  | 21                      | 重陽節     |          |                  |            |     |     |
| 1        | 2           | 3                        | 4      | 5  | 6         | 7          |  | 22                      | 教師專業發展日 |          |                  |            |     |     |
| 22       | 教師東業發展日     |                          |        |    |           |            |  | 26 English Speaking Day |         |          |                  |            |     | >   |
|          | 6 74时守木汉/区口 |                          |        |    |           |            |  | 30 長者之家義工服務日            |         |          |                  |            |     | >   |
| 26       | En          | English Speaking Day 🔹 🔪 |        |    |           |            |  |                         | . (     | Ð        | ((-))            | 0          | 3   | Ξ   |

### (b) 可檢視每月事項/ 假期

## 6. 家課表

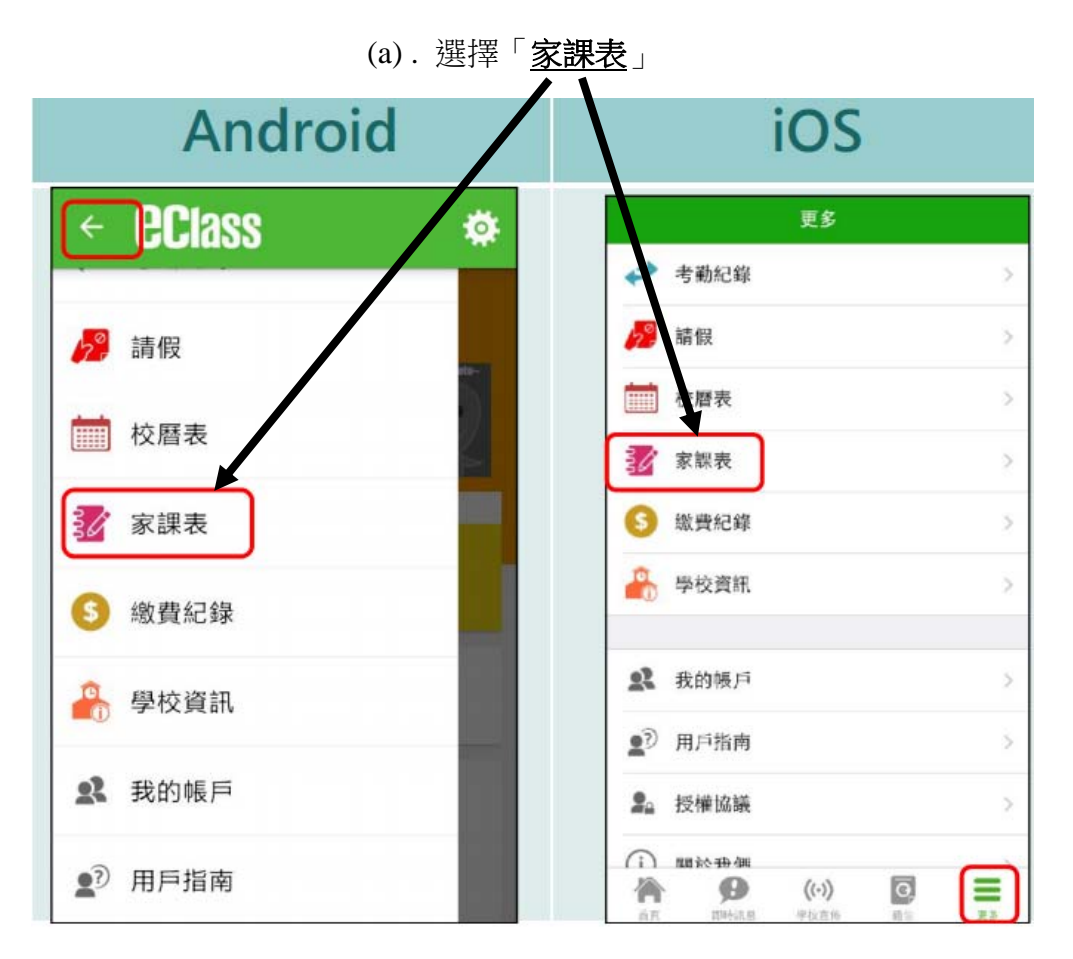

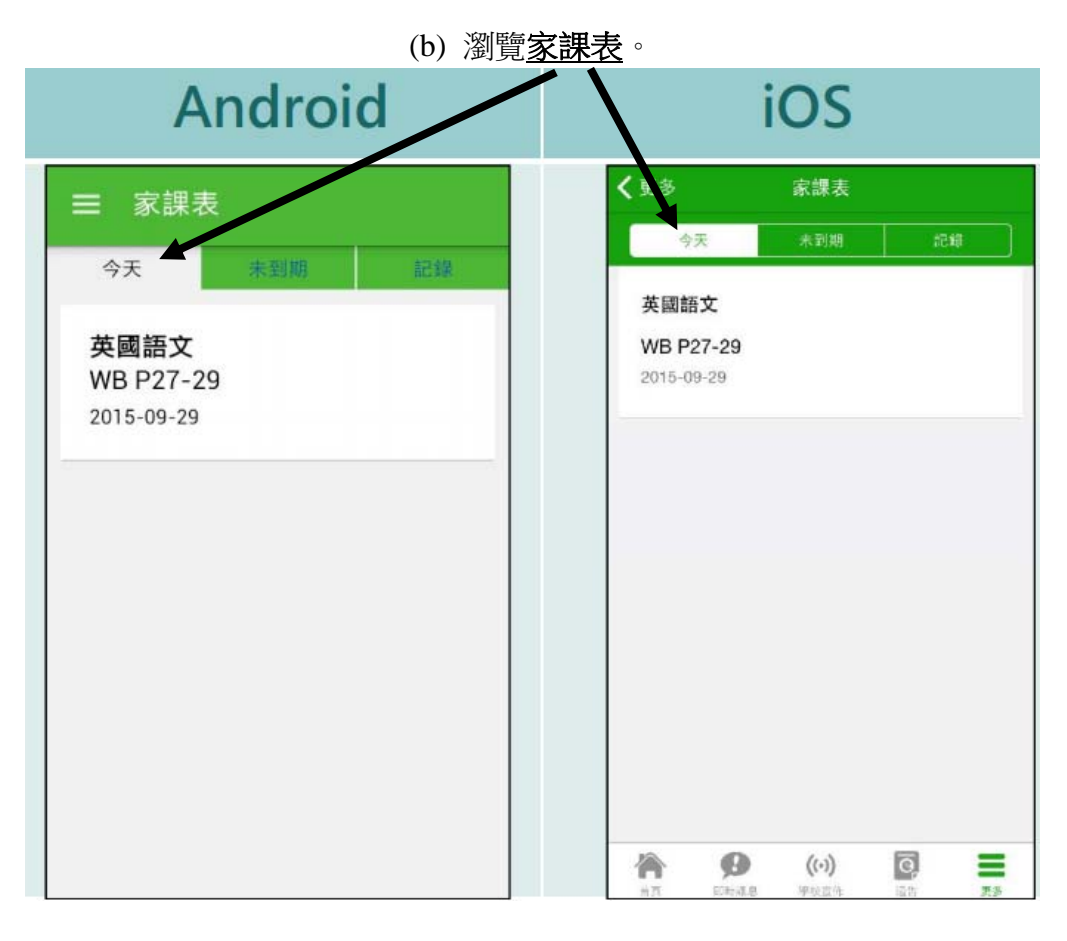

c) 檢視家課內容。

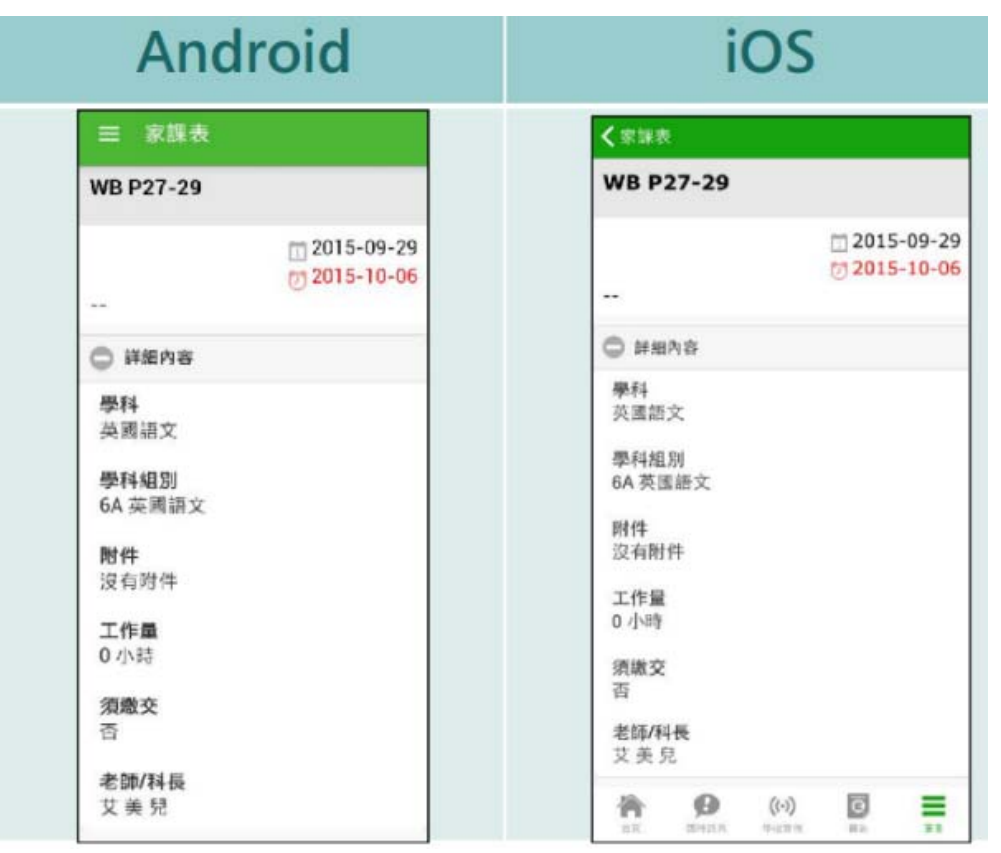

7. 考勤紀錄

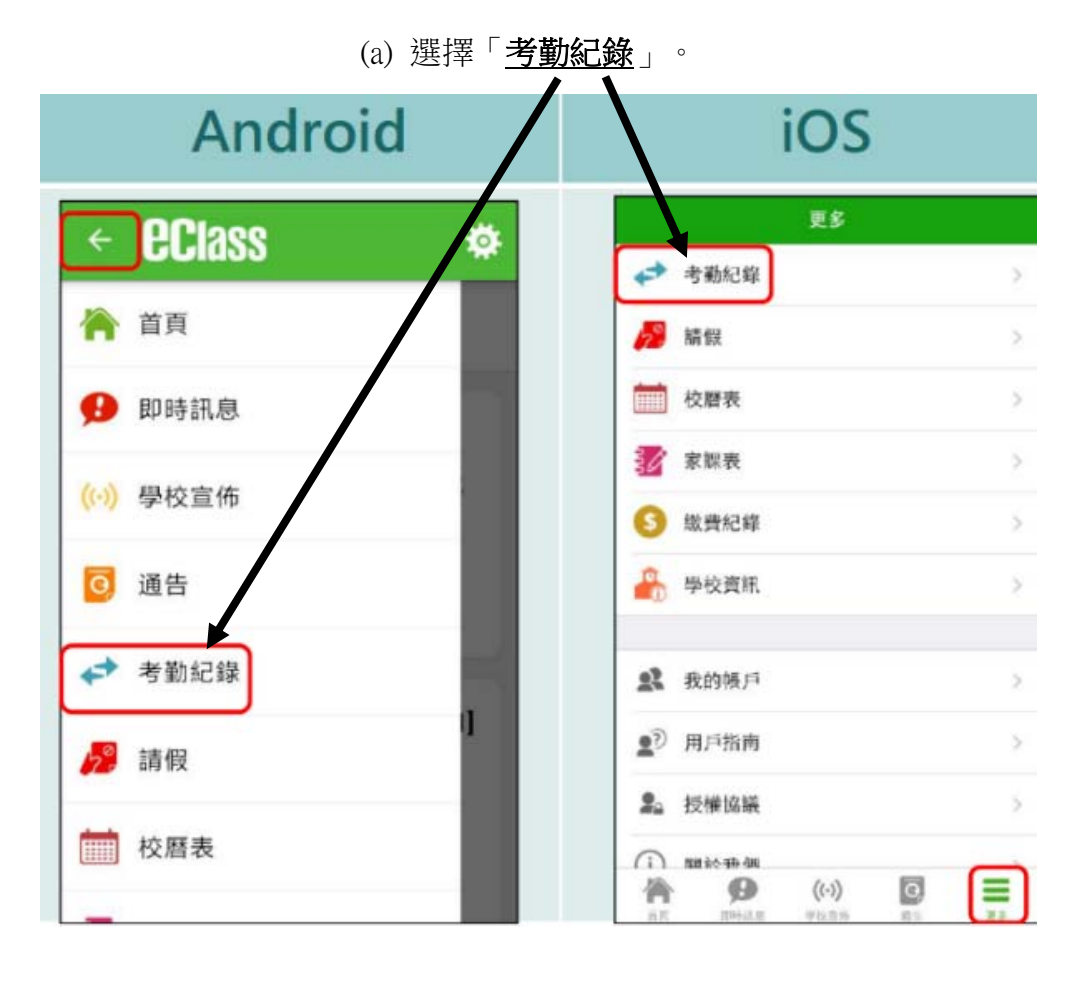

(b) 檢視詳細考勤紀錄。

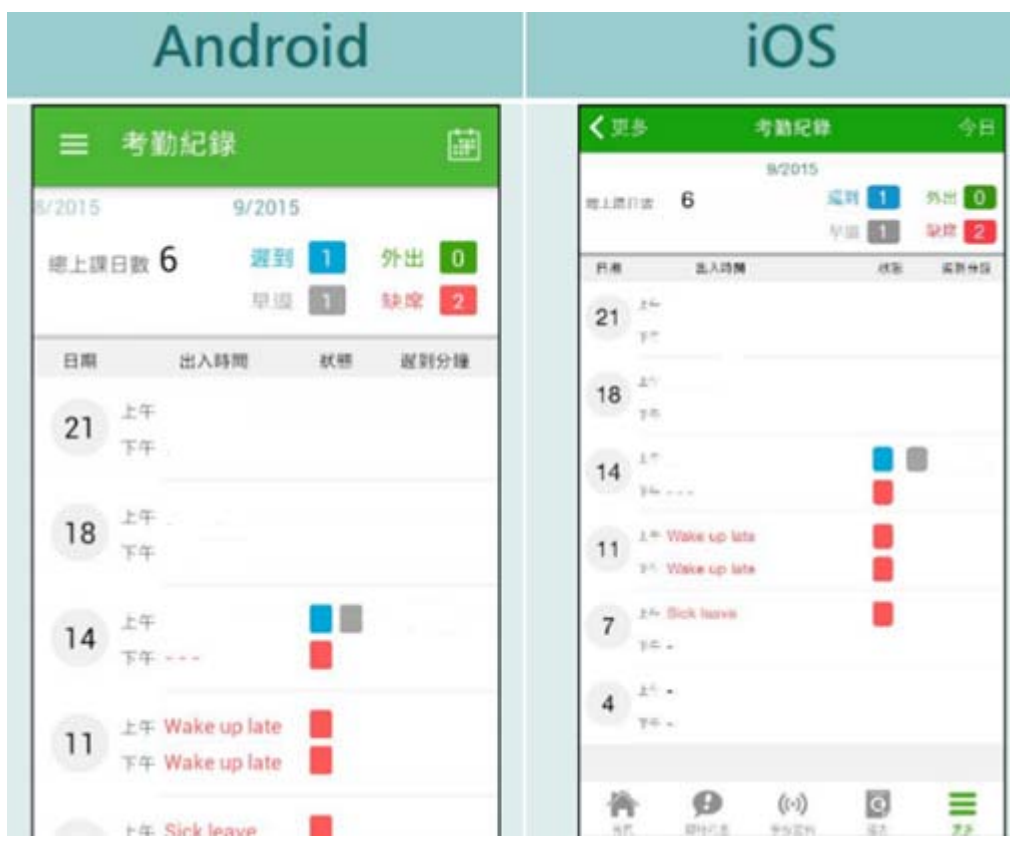

8. 請假

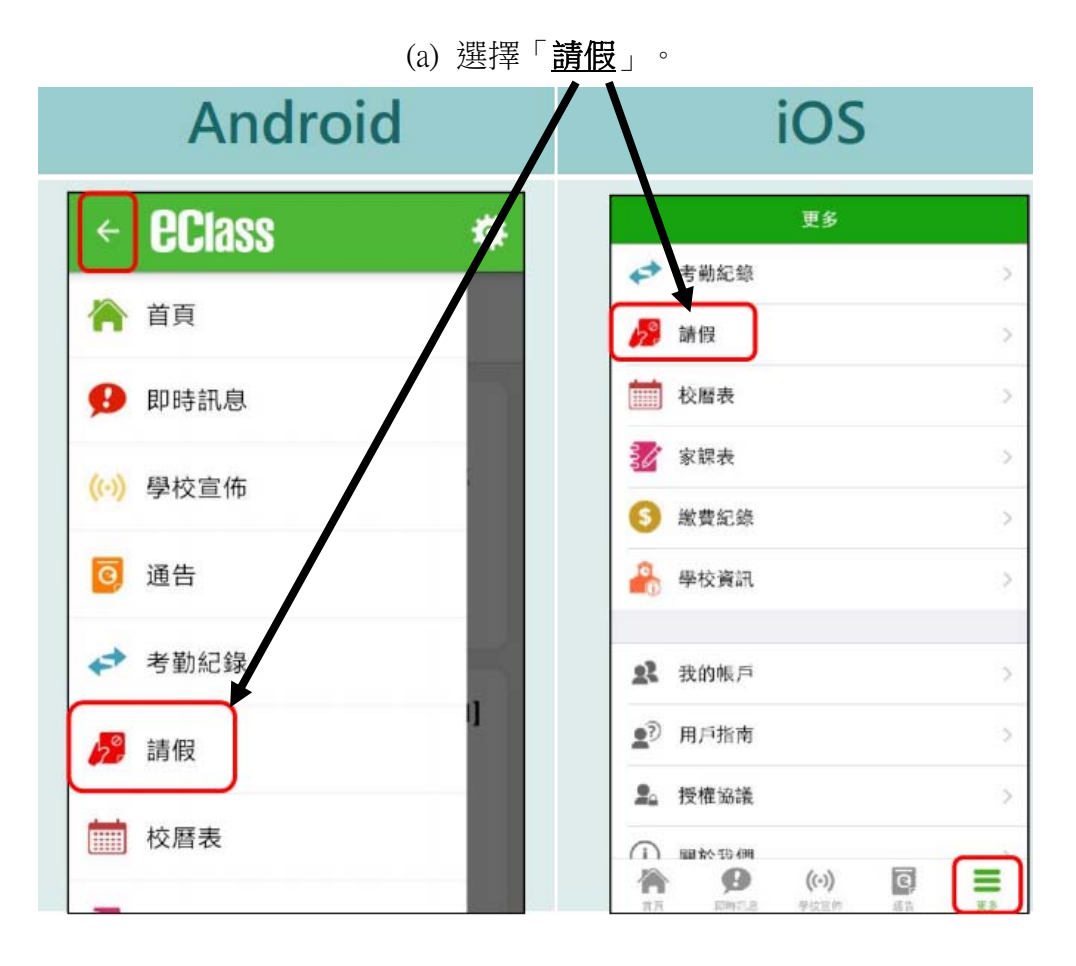

(b) 按「+」新增「請假」紀錄。

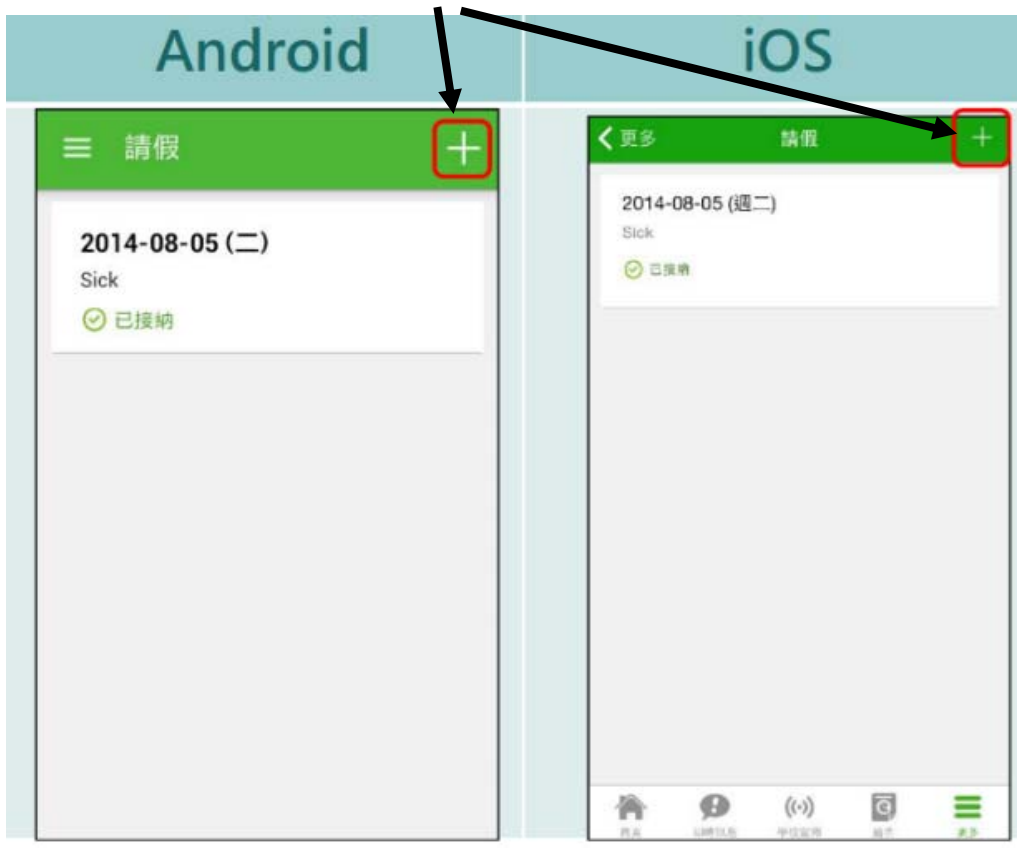

(c) 選擇請假日期,輸入<u>原因</u>,及上載證明文件(如有)後 按呈送。

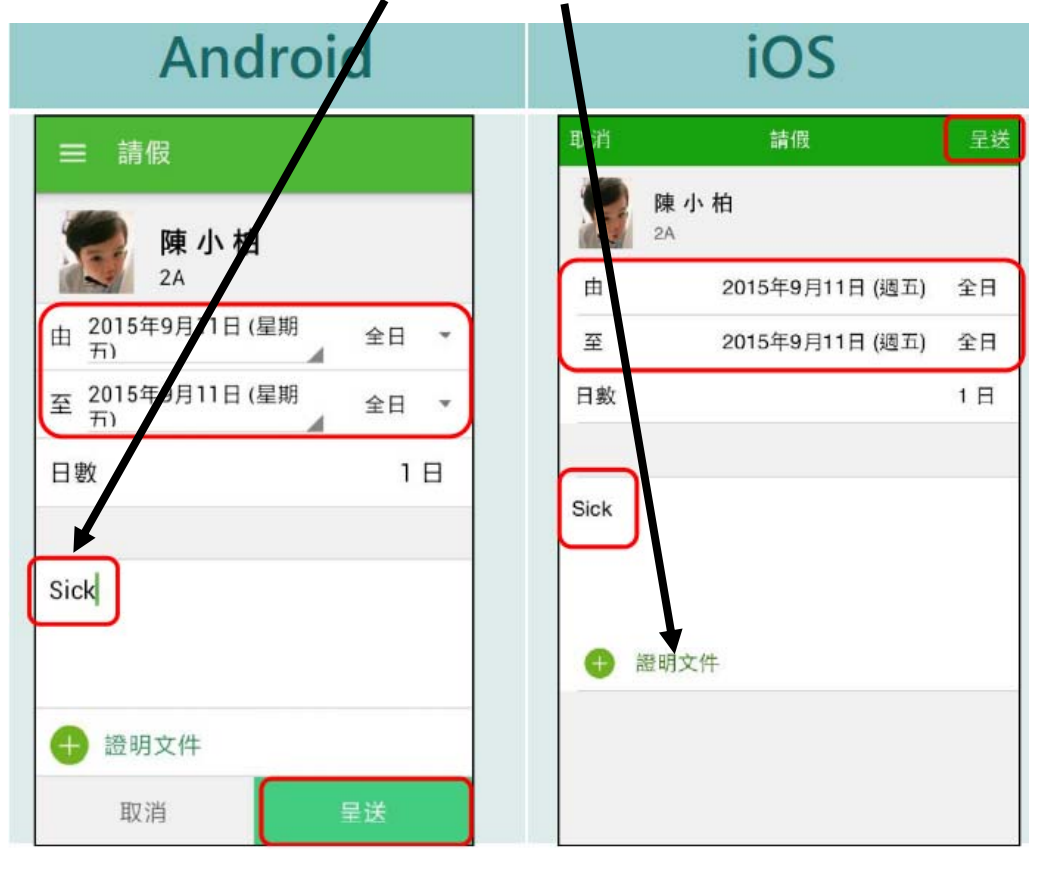

### 9. 繳費紀錄

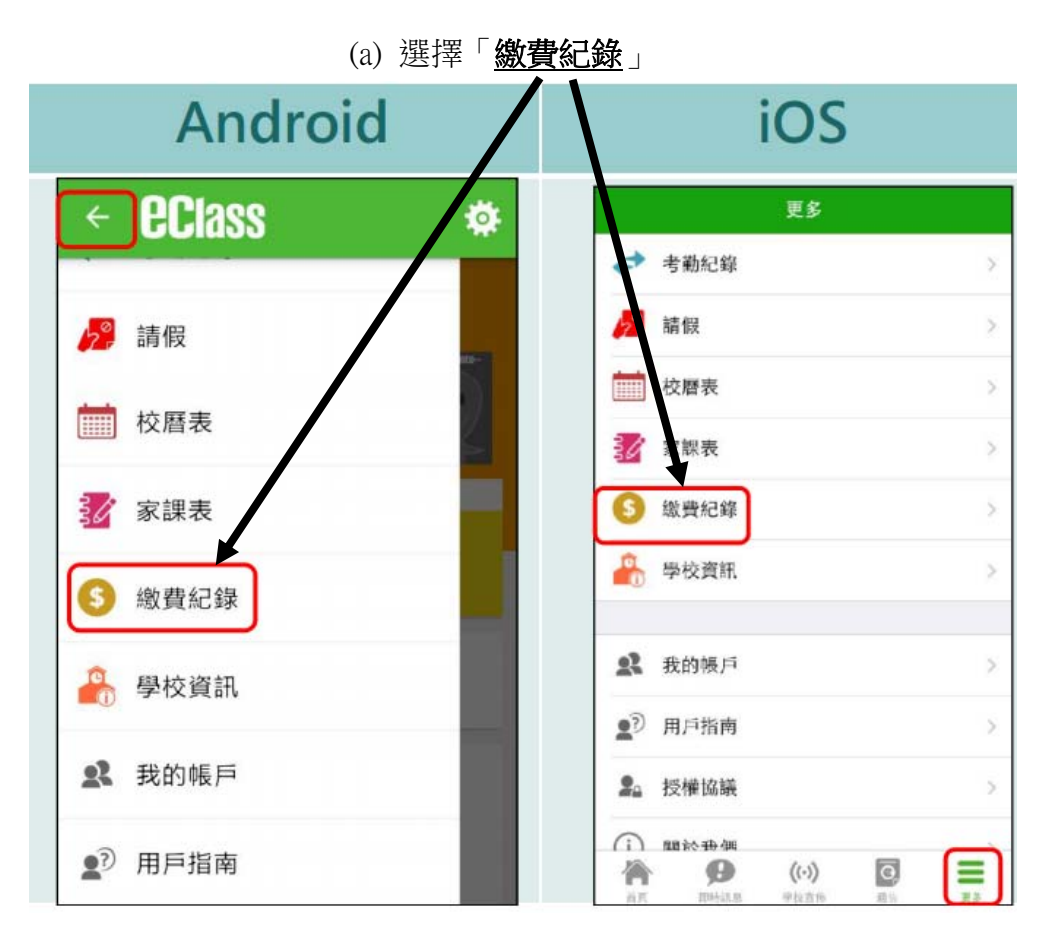

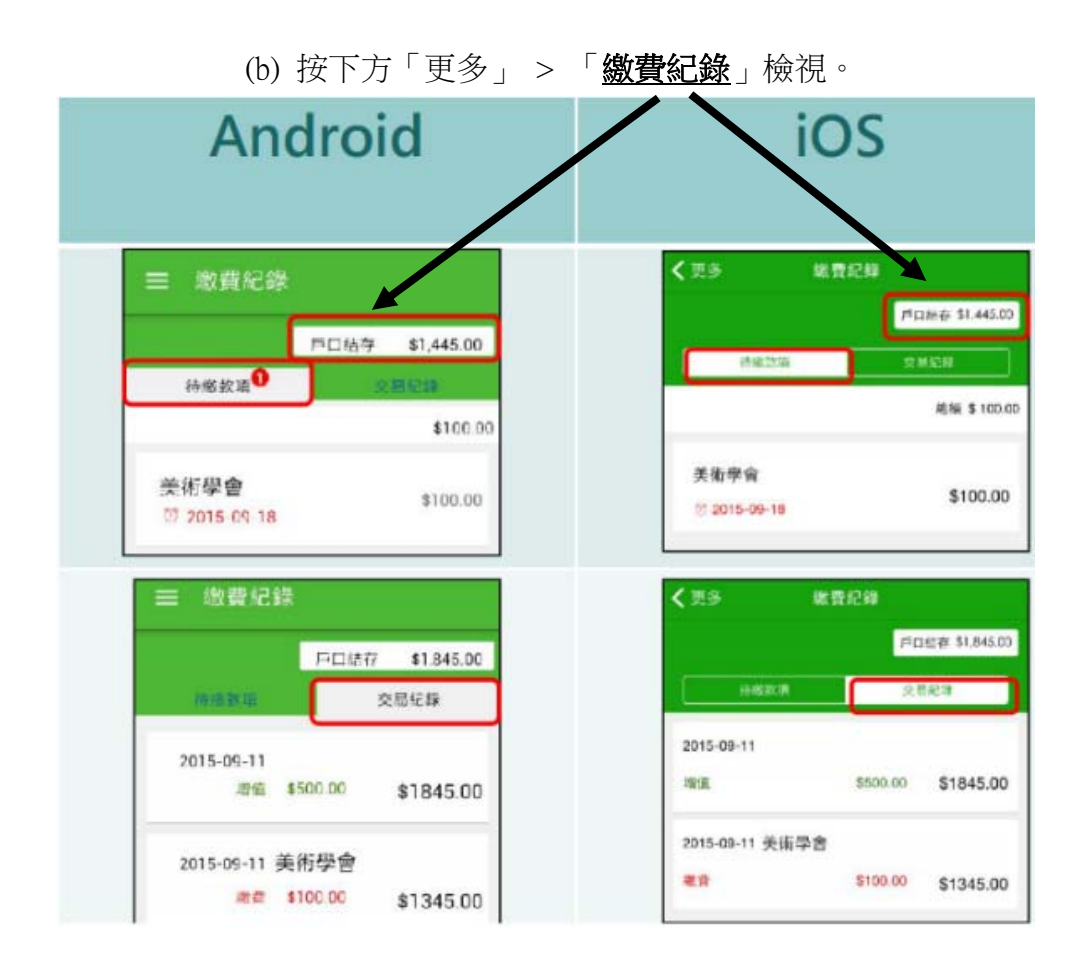

- 閱讀「eClass App 學校使用手冊」及 「家長使用手冊」,步驟如下: 步驟 1:在 eClass 平台的右上方按下 「?」 進入 eClass 社群網 步驟 2:進入 eClass 社群網後,請選擇左面 清單中的「模組小百科」
- 步驟 3: 點選 eClass App 文件夾, 閱覽打開 所需文件或下載